# 医学电子书包-手机考操作步骤 (考试码考试)

### 一、 考试系统安装

考生使用手机浏览器打开 www.imed.org.cn,选择"客户端下载" 栏目,选择对应版本即可下载考试端(国家医学电子书包 APP)。或 者直接扫描下方二维码进行下载:

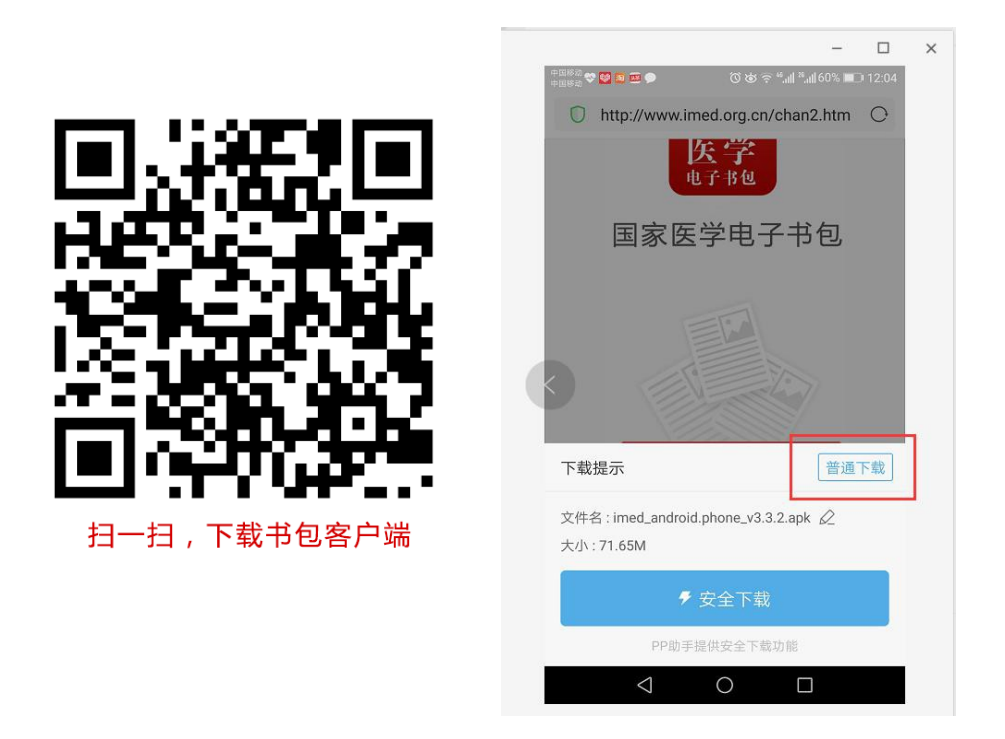

安卓手机在扫码安装时,请选择"普通下载"下载,不要用"安 全下载/官方下载"等明显标记的下载安装等,那样会跳转到应用商 店下载,有可能下载的是旧版本的,有些应用商店更新不及时。

二、注册与登录

考生需提前安装好手机考考试端 App, 自行注册账号并登录, 已 经有账号 的可直接登录, 忽略注册账号流程。

注册账号流程如下:

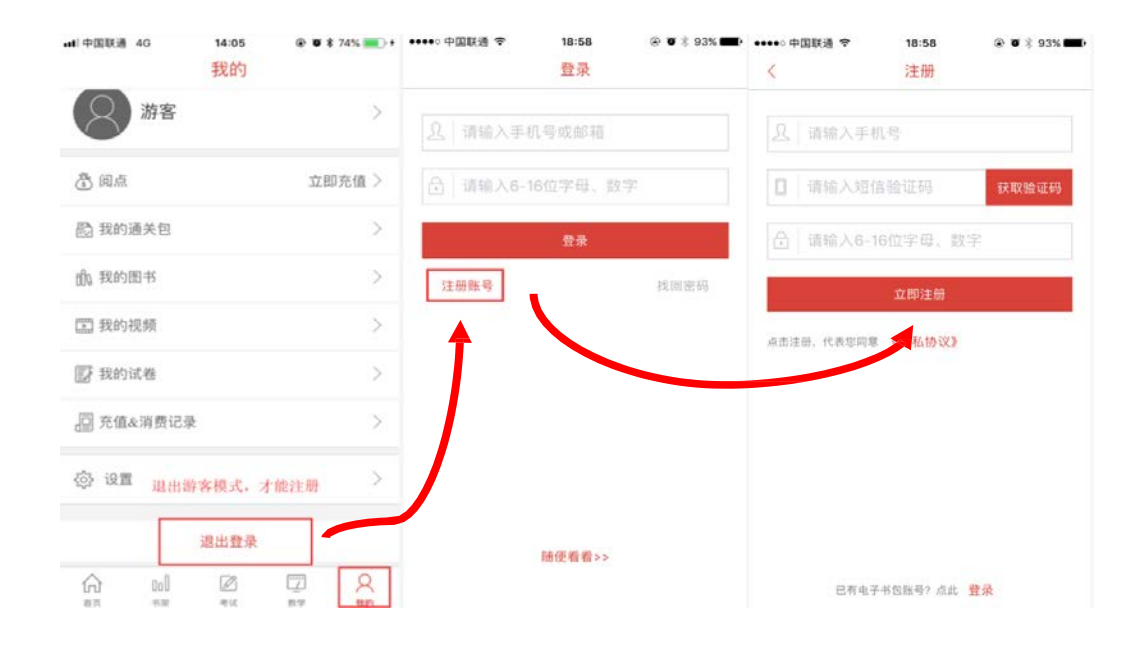

a)登录书包 app 后,如果未绑定过手机号,则会弹窗提示绑定 手机号。

b)登录成功后点击下方"考试"菜单,进入考试系统。

c)进入考试系统后,确保考试首页能看到题库入口及我的考试 (正式考试)入口。如果有问题请及时联系广东省妇幼保健院科教 科(020-39151602)或医视界客服 400-001-8080。

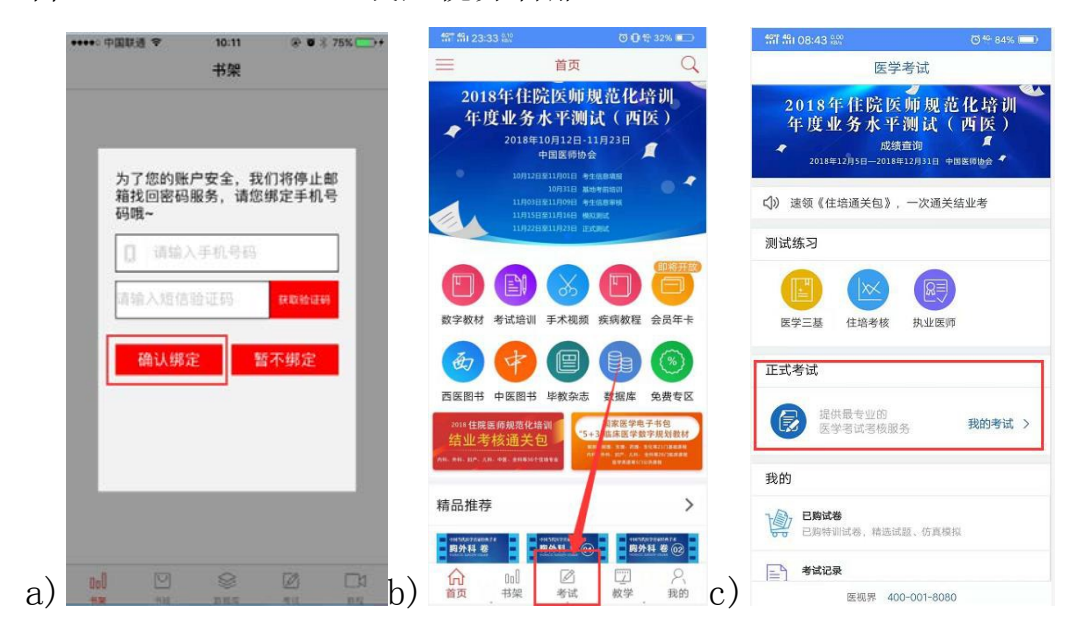

# 三、考试码考试操作流程

考生登录书包 app,点击下方考试菜单,进入考试系统首页,点击"我的考试"进入页面,然后选择"考试码参加考试",输入 6 位数考试码,如果该试卷启用了考前信息采集,则需要先登记信息(没启用则无此步骤),登记完成后则可点击开始考试进行答题。

| fff ffii 23:30 總計           | © 1∰ 132% 💷 )       | •11 中国联通 4G     | 14:24         | ۰ 📽 🕷 🕲 🕲     | 4917 491 08:44 910 | 😇 <sup>40†</sup> 84% 💷) |  |
|-----------------------------|---------------------|-----------------|---------------|---------------|--------------------|-------------------------|--|
| 医学考试                        |                     | <               | 我的考试          |               | 〈 我的表              | 全式                      |  |
| 医学三基 住培考核 执业医师              |                     | 123 考试          | 马参加考试         | 点击进入 >        | 123 考试码            | 参加考试                    |  |
| 正式考试                        | 1                   | 请输入您要查找         | 的试卷           | 搜索            | 请输入您要查找的试卷         | 搜索                      |  |
|                             |                     | WW月考            |               |               |                    |                         |  |
| 提供最专业的<br>医学考试考核服务          | 我的考试 >              | 2018-03-03 15:3 | 9:49 时长 50 题  | 数:100         | 暂无相关               | int and                 |  |
| 我的                          |                     | 张松              |               |               | 输入考试码              |                         |  |
| 2. 已期试着<br>已期時到试卷,精选试题、仿真模拟 |                     | 2018-12 - 18:1  | 5:45 时长:100 题 | 数:100 开始考试    | 请输入您获取的验           | 金证码获取试卷                 |  |
| 考试记录 考试记录 查看、考试分析           |                     |                 |               |               | 请输入六位数考试           | 海                       |  |
| <b>我的错题</b> 错题重做、复习巩固       |                     |                 |               |               |                    |                         |  |
| 分 我的收藏<br>标记试题、快速查找         |                     |                 |               |               | 取消                 | 确认                      |  |
| <b>您已绑定:</b><br>江苏大学附属医院    |                     |                 |               |               |                    |                         |  |
| 医视界 400-001-8080            |                     |                 |               |               |                    |                         |  |
| ☆ □□ 20 [<br>首页 书架 考试 表     | 四 <u>久</u><br>対学 我的 |                 | 考试            | [] Q<br>数学 我的 |                    |                         |  |

整体操作流程如下:

试题作答完毕后,点击交卷按钮,点击确认提交试卷,提示试卷 提交成功即 完成本场考试。看到如下界面即表示试卷提交成功(点 击确认后回到首页):

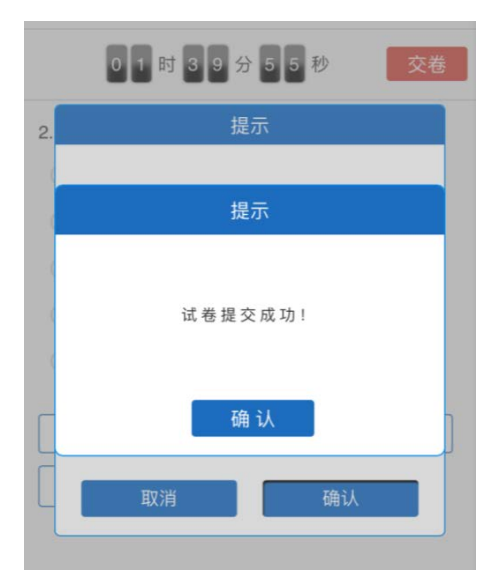

考试过程中如果遇到需要解锁考试的情况,请联系监考老师,请 监考老师输入考试验证码(解锁码)进行解锁。

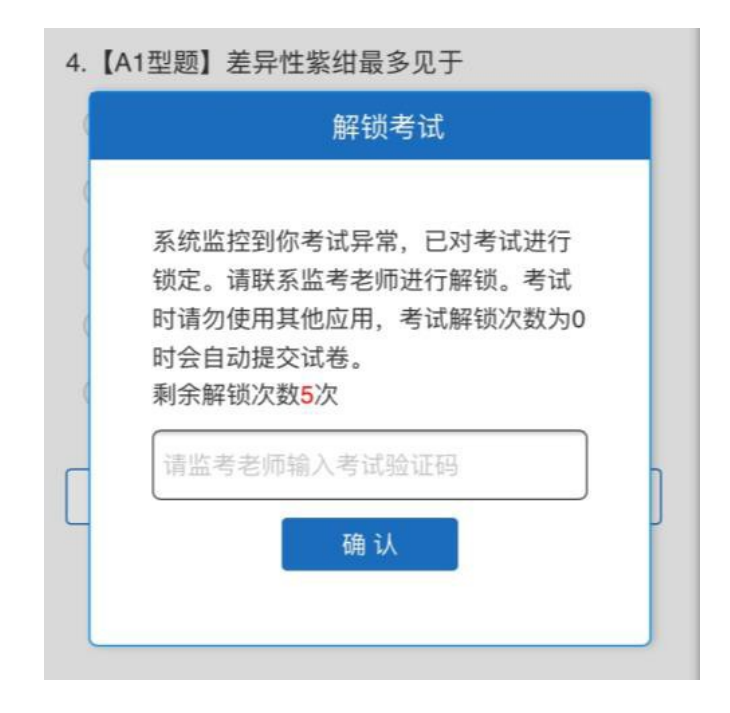

# 四、注意事项:

1. 手机系统版本要求:苹果手机系统要求 iOS9 以上,安卓手机系统 版本要求在安卓 5.6 以上。

2. 手机配置要求: 内存 512M 以上,存储空间 500M 以上,分辨率要求 1280\*720 以上。

提前准备好考试环境,安装好书包 App (确保书包 App 版本在
4.2 及以 上,最好是最新版本,版本在"我的一设置一版本信息"
中查看),确保能 看到"我的考试"入口,并确保能进行考前练习。
4.确保考试时手机电量充足,支持 2 个小时以上的连续使用。如果
手机续航不 太好的话可以带上移动电源。

5. 请考生将手机屏幕待机时间调至 5 分钟以上甚至常亮,以免出现 手机锁屏现 象影响考试。

6. 考试期间保持网络通畅,建议使用 4g 网络或者 wifi 进行考试。 3g 网络会 出现页面卡住或者页面空白的情况。

 考试前,请关闭占用网络资源的相关应用程序,将手机状态调整 为最佳状态。

 8.考生在考试过程中遇到网速慢、断线等情况,不要着急,可以选择 关闭移动 网络,然后在开启,即可继续答题考试。 9. 考生在考试过程将手机调整为静音状态,建议考生在考试前退出微 信、QQ 等聊天软件,将手机设置为来电转移状态,保持考试状态, 避免考生再考试 过程中出现锁屏状态,若考生在考试过程中,查看 微信、QQ,BAIDU 搜索、接听电话、截屏等,手机会被自动锁定,锁 定后考生将不能继续答题。若考生手机被锁定 5 次 (系统默认)后, 系统将进行自动交卷处理。若考生考试界面被锁定后,请及时致意考 务人员,进行解锁,解锁后方可继续答题。

#### 五、常见问题及解决办法

1. 登录书包 APP 时,输入登陆账号和密码后,提示"用户名或密码 不正确"怎么办?

请核对账号和密码输入是否正确,如更改过密码,请输入更改后 的密码。如果忘记密码,则点击找回密码,按照所示流程进行密码 找回。

2. 登录考试后,没有试卷怎么办,试卷不是本人所考专业怎么办?

返回上一页,再次点击"我的考试"上方考试码参加考试图片, 输入考试码 进入,反复几次,如果还是看不到试卷或试卷不是本人 专业,则反馈给监考 老师,由监考老师联系客服(400-001-8080) 解决。

3. 考试过程中有图片显示不了 网速不好导致图片加载较慢。

请先通过点击上一题下一题切换进行解决。同时确认连接的移动 网络或 wifi 信号是否稳定。可先关闭移动网络,再重新启动移动网 络尝试解决。

4. 考试过程中图片太小,看不清

可点击图片占位图,用手势缩放功能放大图片进行查看。 5.考试过程中不小心退出了书包 App,怎么办?

如果未关闭进程则退出进程,重新按照操作流程进入(通过输入 考试码进入考试),解锁考试后可以继续考试。如果 App 异常退出, 可重新登录考试,继续上次答题记录进行答题。 6.考试过程中不小心点了交卷,怎么办?

点击交卷时会有确认提醒,点击确认交卷后,将无法恢复,请慎 重点击。 7. 再次进入考试时,所考试卷显示已交卷如果确认是正常交卷,则 可放心退出。如果是异常情况,可致电广东省妇幼保健院科教科反馈, 或联系医视界客服解决。

8. 试题作答完毕后,点击交卷按钮,长时间没反应怎么办?

因集中交卷占用网络资源大,部分考生手机会出现转圈现象,请 考生耐心等待,前尝试关闭进程后,重新进入考试,再次提交试卷。 如果再次进入时看不到考试入口或者还是交卷不成功,则寻找考务 人员反馈解决。

### 六、服务支持

1. 广东省妇幼保健科教科 020-39151602

2. 客服电话: 400-001-8080

3.客服 QQ: 2220330932